## 開発手続きにおける電子申請マニュアル(市民側操作)

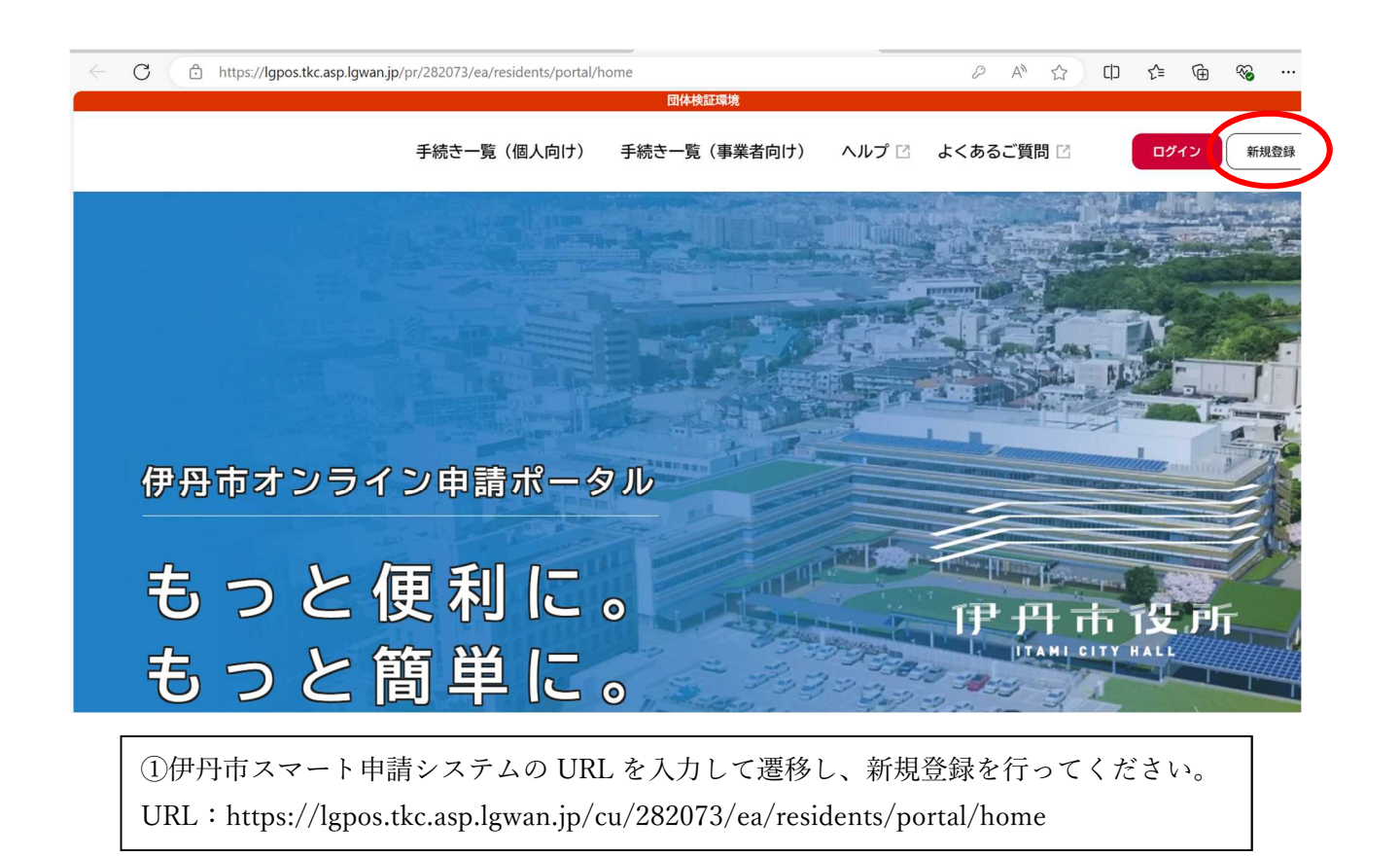

| ← C                                                    | A ☆ ロ 1 @ % … 🏈                                |
|--------------------------------------------------------|------------------------------------------------|
| 团体検証環境                                                 |                                                |
| あなたの情報や過去の申請履歴から、あなたの目的に合った手続お<br>きをかんたんに探すことができます。 をさ | 気に入りのカテゴリを登録することで、あなたの知りたい情報<br>お届けします。        |
| 個人として登録する<br>個人として登録する。 ペ ホームに戻る                       | 事業者として登録する<br>個人事業主(自営業など)もしくは法人としてのご利用の方はこちら。 |
| ④「個八」もしくは「争耒有」とりらかで                                    | 豆球を11つしくにさい。                                   |
| ツ山寺しいいようマ愛母ナ仁 マンナバン                                    | マイギレナシルデザレナルノ                                  |

※申請上はどちらで登録を行っていただいても差し支えはございません。

| 2            | □ ○ 公開羅針盤V4 庶務事務                         | × 🖉 文書管理システム                                                       | × 🎦 ホーム   伊丹市オンライン申請ポーク                                                                                                    | × | + |             |                         |      |     |    |   | -        | ð | ×        |
|--------------|------------------------------------------|--------------------------------------------------------------------|----------------------------------------------------------------------------------------------------|---|---|-------------|-------------------------|------|-----|----|---|----------|---|----------|
| $\leftarrow$ | C 🗈 https://lgpos.tkc.asp.l              | gwan.jp/pr/282073/ea/residents/por                                 | ortal/home                                                                                                    |   |   | P           | $\forall_{\mathscr{P}}$ | ☆    | כןכ | £≡ | Œ | <b>~</b> |   | <b>Ø</b> |
| 4            | C<br>① https://lgpos.tkc.asp.l<br>伊丹市オンラ | gwan.jp/pr/282073/ea/residents/poor<br>手続き一覧(個人向け<br>利用<br>し<br>パス | intal/home intal/home intal/home if interface if interface if inte |   |   | ₽<br><<==== | A <sup>4</sup>          |      |     |    |   |          |   |          |
|              |                                          | 便                                                                  | 利用者の新相登録けこちら                                                                                                    |   |   |             |                         |      |     |    |   |          |   |          |
|              | もっと                                      | 簡早に                                                                |                                                                                                    |   |   |             |                         | AMLO |     |    |   |          |   |          |

③新規登録後、「ID」「パスワード」を入力しログインを行ってください。

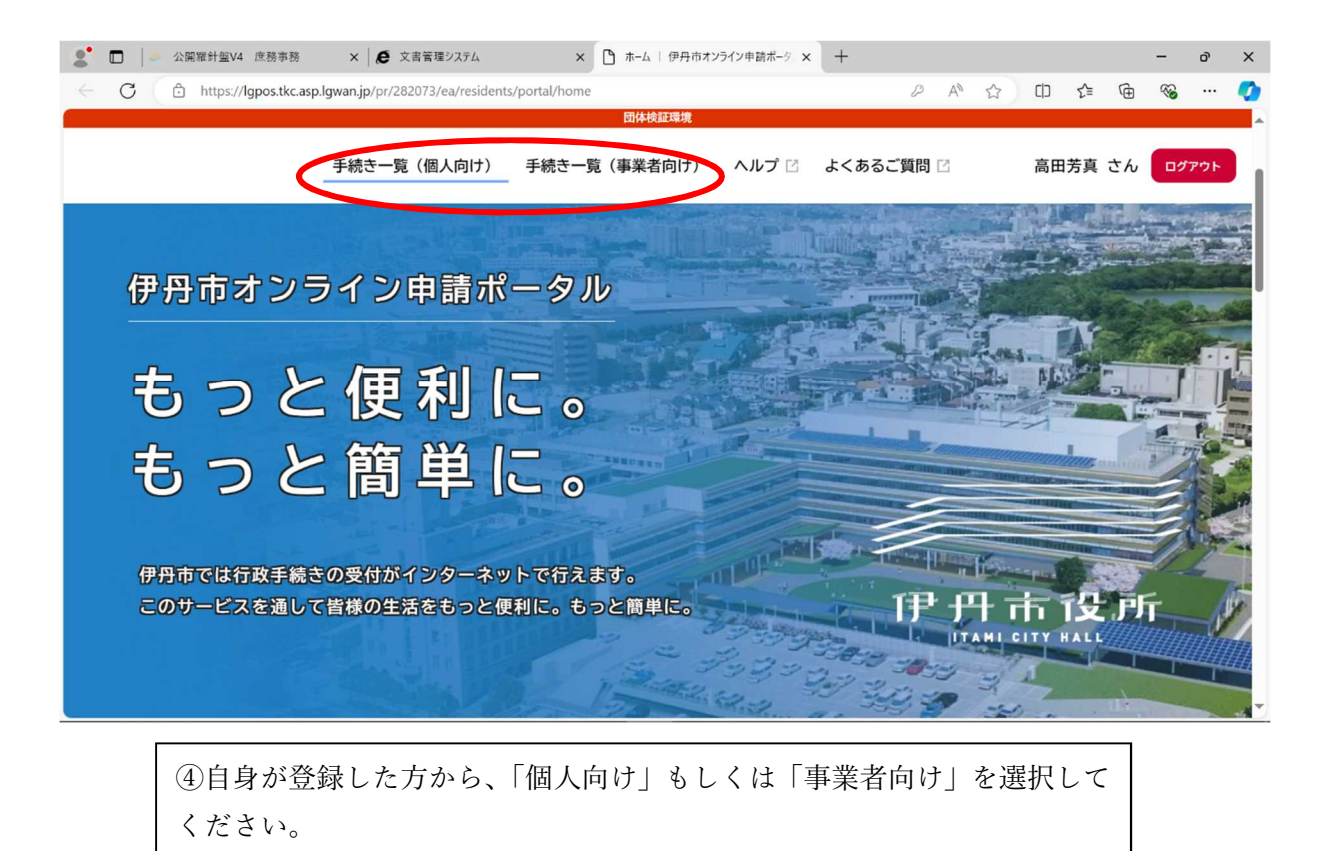

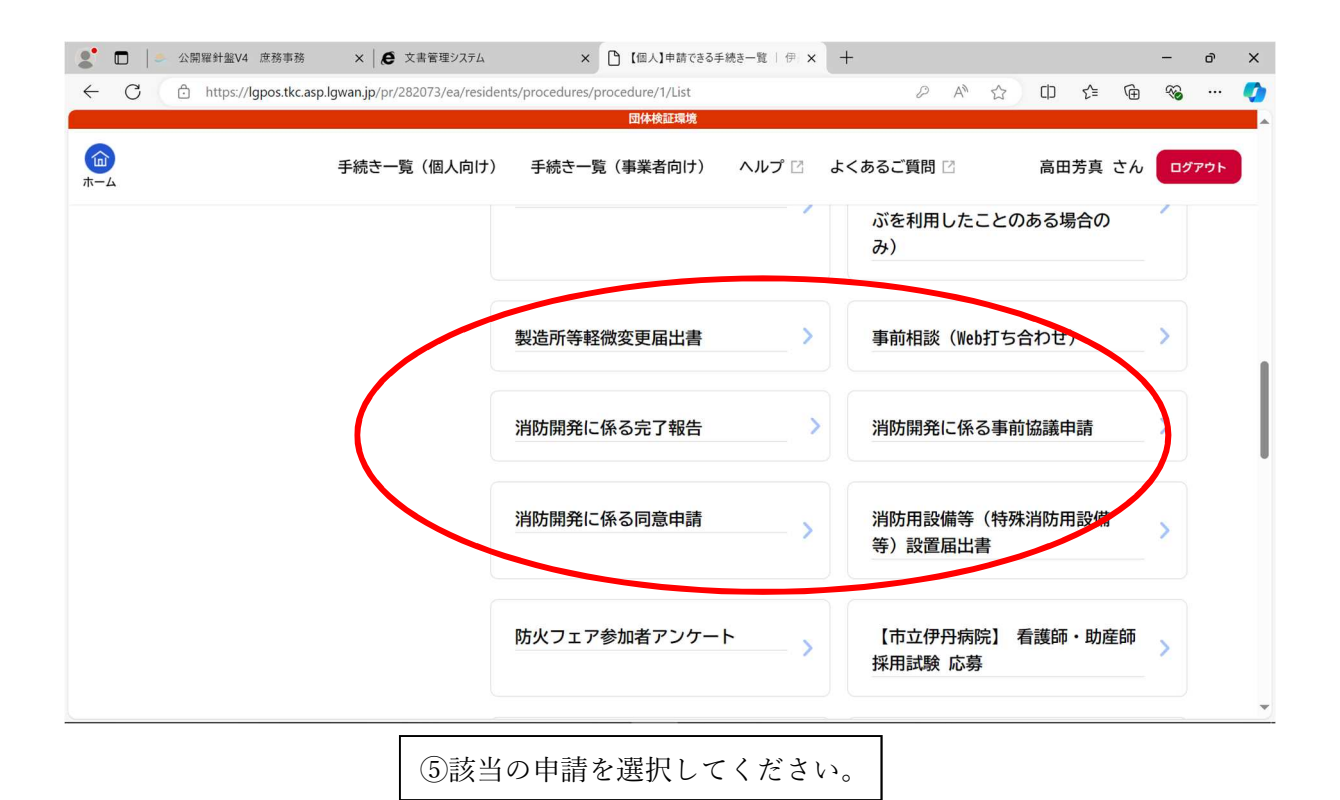

| ST C ST C C C C C C C C C C C C C C C C | ×   🖉 文書管理システム                  | × 🎦 消防開発に係る同意                   | 歌申請   伊丹市 × 十                     |       |         | -     | ð    | ×        |
|-----------------------------------------|---------------------------------|---------------------------------|-----------------------------------|-------|---------|-------|------|----------|
| ← C ⊡ https://lgpos.tkc.asp.            | lgwan.jp/pr/282073/ea/residents | /procedures/apply/1/25478201-6a | c3-4b6c-b2f9-e22d57107c5c         |       | כן לי ק | È 🗞   |      | <b>Ø</b> |
|                                         |                                 | 団体検証環境                          |                                   |       |         |       |      | ^        |
| (m)<br>ホーム                              | 手続き一覧(個人向け)                     | 手続き一覧(事業者向け)                    | ヘルプ 🛛 よくある                        | ご質問 🖸 | 高田芳真 さ  | h 🗖   | グアウト |          |
| お問い合わせ先                                 |                                 |                                 |                                   |       |         |       |      |          |
| 消防局警防室警防課                               |                                 |                                 |                                   |       |         |       |      |          |
| メールによるお問い合わせ                            |                                 |                                 |                                   |       |         |       |      |          |
| 電話番号:0727830123                         |                                 |                                 |                                   |       |         |       |      |          |
|                                         |                                 |                                 | 11000 - 10001 - 11000 - 1000 - 10 |       |         | ***** |      |          |
|                                         |                                 |                                 |                                   |       |         |       |      |          |
|                                         |                                 | 次へ進む                            |                                   |       |         |       |      |          |
|                                         |                                 |                                 |                                   |       |         |       |      |          |
|                                         | C                               | あとで由語する                         |                                   |       |         |       |      |          |
|                                         |                                 | のこく中部する                         |                                   |       |         |       |      | - 1      |
|                                         | 6                               |                                 |                                   |       |         |       |      |          |
|                                         | (                               | く 一覧に戻る                         | )                                 |       |         |       |      | U        |
|                                         |                                 |                                 |                                   |       |         |       |      |          |
|                                         |                                 |                                 |                                   |       |         |       |      |          |
|                                         |                                 |                                 |                                   |       |         |       |      | -        |
|                                         |                                 |                                 |                                   |       |         |       |      |          |

⑥「次へ進む」を選択。

|           |   | 公開羅針  | 盤V4 庶務事               | 務          | ×   Ø      | 文書管理ジ    | リステム       |           | ×         | 9 申請内    | 内容の入力   | 伊丹市      | 「オンライ  | o x ]   | +     |      |     |     |         |    |     | -    | ð     | × |
|-----------|---|-------|-----------------------|------------|------------|----------|------------|-----------|-----------|----------|---------|----------|--------|---------|-------|------|-----|-----|---------|----|-----|------|-------|---|
| ~         | C | 🗇 htt | ps:// <b>lgpos.tk</b> | cc.asp.lgw | an.jp/pr/2 | 82073/ea | a/resident | ts/proced | dures/app | oly/2547 | 8201-6a | c3-4b6c- | -b2f9- | e22d571 | 0 8   | э с  | ( A | n 2 | 2) (D   | £≡ | Ē   | ~    |       |   |
| (m)<br>-4 |   |       |                       |            |            |          |            |           |           | 手術       | 焼き一覧(個  | 国人向け)    | 手材     | たき一覧(ほ  | 『業者向け | ) ^/ | レプロ | よくあ | あるご質問 🖸 |    | 高田芳 | 真 さん | פידעם | × |
|           |   |       |                       | and the    | 業者の氏名      |          |            |           |           |          |         | -        | -      |         |       |      |     |     |         |    |     |      |       |   |
|           |   |       |                       |            |            |          |            |           |           |          |         |          |        |         |       |      |     |     |         |    |     |      |       |   |
|           |   |       |                       | 代理人        | .の住所 🛃     | <b>a</b> |            |           |           |          |         |          |        |         |       |      |     |     |         |    |     |      |       |   |
|           |   |       |                       |            |            |          |            |           |           |          |         |          |        |         |       |      |     |     |         |    |     |      |       |   |
|           | [ |       |                       | 代理人        | の氏名        | я        |            |           |           |          |         |          |        |         |       |      |     |     |         |    |     |      |       |   |
|           |   |       |                       |            |            |          |            |           |           |          |         |          |        |         |       |      |     |     |         |    |     |      |       |   |
|           |   |       |                       | 開発区        | 域の地名地      | 番 👩      |            |           |           |          |         |          |        |         |       |      |     |     |         |    |     |      |       |   |
|           |   |       |                       | ※「伊        | 丹市」以下を     | 入力してく    | ださい。       |           |           |          |         |          |        |         |       |      |     | _   |         |    |     |      |       |   |
|           |   |       |                       |            |            |          |            |           |           |          |         |          |        |         |       |      | /   |     |         |    |     |      |       |   |
|           |   |       |                       | 開発区        | 域の名称       | 仮称でもす    | 可) 🜌       |           |           |          |         |          |        |         |       |      |     |     |         |    |     |      |       |   |
|           |   |       |                       |            |            |          |            |           |           |          |         |          |        |         |       |      |     |     |         |    |     |      |       | Ŧ |
|           |   |       |                       |            |            |          |            |           |           |          |         |          |        |         |       |      |     |     |         |    |     |      |       |   |

⑦フォームに情報を入力してください。※必須となっている項目は過不足なく全て入力願います。申請フォームの情報が全て申請様式に反映がなされる仕様となっているためです。

| <ul> <li>● 公開羅針盤V4</li> <li>← C</li> <li>合 https://ld</li> </ul> | 庶務事務 × € 文書管理システム × □ 申請內容の入力   伊丹市オンライ) × +<br>gpos.tkc.asp.lgwan.jp/pr/282073/ea/residents/procedures/apply/25478201-6ac3-4b6c-b2f9-e22d5710                                                                                                    | -<br>@  | o x<br>🧭 |
|------------------------------------------------------------------|----------------------------------------------------------------------------------------------------|---------|----------|
|                                                                  | 銀体部(2011年<br>- 年紀主一覧 /周上向(+) - 年紀主一覧 (東京学会(+) - ∧川-7 /2 - トノカス-1戦時 (2 - 海                                                                                                    |         | -        |
|                                                                  | Action       Action       Action | j田芳真 さん | 279      |

| ① 二 公開羅針盤V4 庶務事務 × 長 文書管理システム     ○ 公開羅針盤V4 庶務事務     ○ 文書管理システム     ○ ○ ○ ○ ○ ○ ○ ○ ○ ○ ○ ○ ○ ○ ○ ○ ○ | × 🗅 入力した申請内容の確認   伊丹市 🗙                            | +                 | - 0 ×        |
|----------------------------------------------------------------------------------------------------|----------------------------------------------------|-------------------|--------------|
| ← C                                                                                                   | ts/procedures/apply/25478201-6ac3-4b6c-b2f9-e22d57 | 10 P Q A ☆ C C    | • 🕀 🗞 … 🏈    |
|                                                                                                    | 団体検証環境                                             |                   |              |
| (m)<br>#-4                                                                                            | 手続き一覧(個人向け) 手続き一覧(事業者向け)                           | ヘルプ 🖸 よくあるご質問 🗹 高 | 田芳真 さん ログアウト |
| □ 申請内容の確認                                                                                             |                                                    |                   | X.           |
|                                                                                                    |                                                    |                   |              |
| 消防開発に係る同意申請                                                                                           |                                                    |                   |              |
| 申請年月日<br>2025年(令和07年)03月19日                                                                           |                                                    | 修正する              |              |
| 開発事業者の住所<br>伊丹市昆陽1-1-1                                                                                |                                                    | 修正する              |              |
| 開発事業者の氏名                                                                                              |                                                    | (18.00-a).W       | *            |

⑨申請内容の確認を行ってください。

| *   | C | 公開羅針盤<br>合 https: | /4 庶務事務 ×                             | 文書管理システム<br>32073/ea/residen <sup>:</sup> | ×<br>ts/procedures/a | □ 入力し<br>pply/2547 | た申請内容の確認<br>8201-6ac3-4b | 8   伊丹市 ×<br>6c-b2f9-e22d5 | +<br>;710 <i>P</i> | Q A        | ۰ ۲   | ¢D ر | )≟ (⊕  | -    | ð<br> | × |
|-----|---|-------------------|---------------------------------------|-------------------------------------------|----------------------|--------------------|--------------------------|----------------------------|--------------------|------------|-------|------|--------|------|-------|---|
| (i) |   |                   |                                       |                                           | 手続き一覧(低              | 国体制                | 証環境<br>手続き一覧             | (事業者向け)                    | ヘルプ 🛙              | よくある       | ご質問 🖸 | ā    | 高田芳真 さ | ±6 🚺 | コグアウト |   |
|     |   | <del>1</del><br>0 | 旦当者電話番号(ハイフ:<br>8014435556            | /なし)                                      |                      |                    |                          |                            |                    |            |       | 修正する |        |      |       |   |
|     |   | ±                 | 旦当者メールアドレス(4<br>00202@city.itami.lg.j | 崔認入力あり)<br>,                              |                      |                    |                          |                            |                    |            |       | 修正する | )      |      |       |   |
|     |   | 2                 | ☆付書類<br>ログイン情報について.p                  | <u>lf</u>                                 |                      |                    |                          |                            |                    | 914 - 2010 |       | 修正する | )      |      |       |   |
|     |   | -                 |                                       |                                           | (                    | 申請                 | する<br>る                  | ,                          |                    |            |       |      | _      |      |       |   |
|     |   | [                 | ⑩確認後、修                                | 逐正等な                                      | ければ                  | 「申請                | 青する」                     | を選払                        | 尺して                | くだ         | さい。   |      |        |      |       |   |

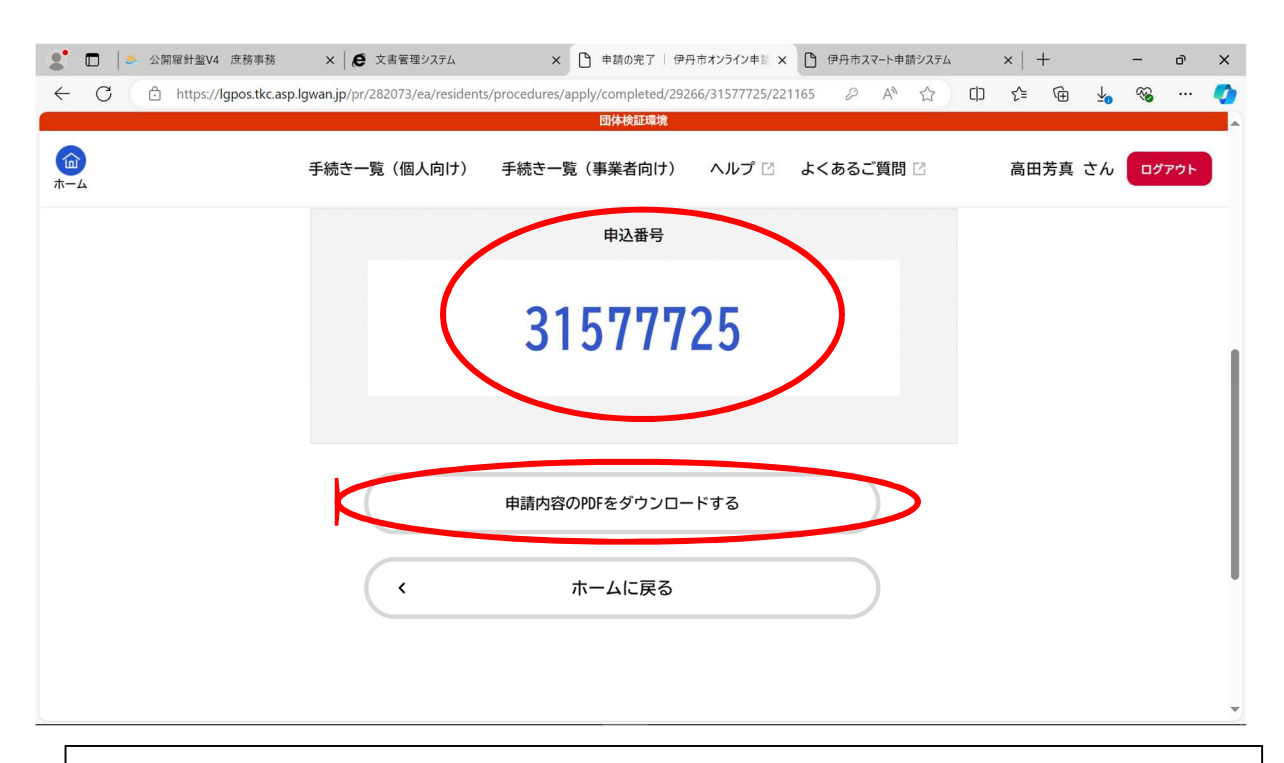

 ①申込番号を控えておいてください。また、申請内容の PDF をダウンロートしてください。
 ※申請様式が出力されますので、そのデータを各自で保存しておいてください。
 ※申請を受理しますと、当局にて審査を行いますにで「完了メール」が届くまでしばらくお 待ちください。

| 2 □ ○ 公開羅針盤V4 庶務事務                                               | × 🖉 文書管理システム                            | × 🗅 ホーム   伊丹市;       | ヤンライン申請ポータ × | 🎦 伊丹市スマート申請システム | $\times  $ + | -  | ð   | ×        |
|------------------------------------------------------------------|-----------------------------------------|----------------------|--------------|-----------------|--------------|----|-----|----------|
| $\leftrightarrow \rightarrow$ C $\textcircled{https://lgpos.tl}$ | <b>cc.asp.lgwan.jp</b> /pr/282073/ea/re | esidents/portal/home |              |                 | I <≌ @ ¥     | ~  |     | <b>Q</b> |
|                                                                  |                                         | 団体検証環境               |              |                 |              |    |     | *        |
|                                                                  | 手続き一覧(個人向け)                             | 手続き一覧(事業者向け)         | ヘルプ 🛙        | よくあるご質問 🖸       | 高田芳真 さん      | ログ | アウト |          |
|                                                                  |                                         |                      |              |                 |              |    |     |          |
| I                                                                | マイページ<br>過去に申請した手                       | 、<br>続きの内容を確認することが   | できます。申請谷     | 後の確認もこちらからお願い   | します。         | >  |     |          |
|                                                                  | よくあるご                                   | 質問                   |              |                 |              |    |     |          |
| ?                                                                | お客様からよくい                                | ただく質問をまとめました。        | わからないことた     | がありましたら、まずこちら   | をご一読ください。    |    |     | •        |
| 【参考】                                                             | 申請内容は「                                  | マイページ」よ              | り確認す         | ることが可能で         | っす。          |    |     |          |

| 2               |   | 公開 | 羅針盤V4 庶務事務                | ×   Q         | 書管理システム         |            | × D      | ) マイページ | 伊丹市オン | ライン申請 | # × 🗅 | 伊丹市ス | マート申訪 | ラシステム | ×      | :   + | -    |            | -  | ð   | × |
|-----------------|---|----|---------------------------|---------------|-----------------|------------|----------|---------|-------|-------|-------|------|-------|-------|--------|-------|------|------------|----|-----|---|
| $\leftarrow$    | C | Ô  | https://lgpos.tkc.asp.lgv | van.jp/pr/282 | 2073/ea/residen | ts/mypage/ | /top/ind | lex     |       |       | P     | Q    | A     | ☆     | Ф      | £≡    | Ē    | <b>⊥</b> ₀ | ~  |     | 0 |
|                 |   |    |                           |               |                 |            |          | 団体検証    | 環境    |       |       |      |       |       |        |       |      |            |    |     | * |
| <b>面</b><br>ホーム |   |    |                           |               | 手続き一覧           | (個人向け)     | 手        | 続き一覧    | (事業者向 | け)    | ヘルプ 🛛 | よく   | あるご   | 質問 🖸  |        | 高     | 田芳真  | さん         | 07 | アウト |   |
|                 |   | l  | お知らせ                      |               |                 |            |          |         |       |       |       | 前    | 回の口:  | グイン:  | 2025年3 | 月20日  | 6時20 | 汾          |    |     |   |
|                 |   |    | 1 重要なお知らせ                 |               |                 |            |          |         |       |       |       |      |       |       |        |       | >    |            |    |     |   |
|                 |   |    | 🖹 あなたへのお知                 | らせ            |                 |            |          |         |       |       |       |      |       |       |        |       | >    |            |    |     | 1 |
| •               |   |    | ▶ 申請状況のお知                 | らせ            |                 |            |          |         |       |       |       | >    |       |       |        |       |      | >          |    |     |   |
|                 |   |    |                           |               |                 |            |          |         |       |       |       |      |       |       |        |       |      |            |    |     |   |
|                 |   |    | 利用者メニュー                   |               |                 |            |          |         |       |       |       |      |       |       |        |       |      |            |    |     |   |
|                 |   |    | ・ 申請履歴・ 引                 | を任状の確認        |                 |            |          |         | /     | 保存した  | モ手続き・ | 判定結果 | の照会   | ŧ     |        |       |      |            |    |     | Ŧ |

|          |              | ▶ 公開羅針盤V4 庶務事務                                 | ×   <b>(2</b> ) 文書 | 管理システム                 | ×         | ▶ 申請状況のお知らせ-           | - 髋   伊丹市 | ×C    | ₱丹市スマ | -ト申請システム         |    | $\times \   \ +$ |      | -   | đ    | × |
|----------|--------------|------------------------------------------------|--------------------|------------------------|-----------|------------------------|-----------|-------|-------|------------------|----|------------------|------|-----|------|---|
| ÷        | C            | https://lgpos.tkc.asp.l                        | gwan.jp/pr/2820    | 73/ea/residents/myp    | age/notic | e/order/list<br>団体検証環境 |           | P     | Q     | A <sup>™</sup> ☆ | C) | £'≡ 1            | ê ⊻  | ~   |      |   |
| <b>a</b> | 4            |                                                |                    | 手続き一覧(個人向              | りけ)       | 手続き一覧(事業者              | 向け) ・     | ヘルプ 🖸 | よくあ   | あるご質問 🖸          | Č  | 高田               | 芳真 さ | h 🗖 | グアウト |   |
|          |              | の知うに一見                                         |                    |                        |           |                        |           |       |       |                  |    | 4                |      |     |      |   |
|          |              | 申請状況のお知                                        | ロらせ                |                        |           |                        |           |       |       |                  |    |                  |      |     |      |   |
| /        |              | 申込番号:31577725<br>2025年3月20日 申請を:               | 調<br>送信しました        |                        |           |                        |           |       |       |                  |    |                  |      |     |      |   |
|          |              | 消防開発に係る同意申<br>申込番号:16267226<br>2025年3月20日 手続き; | 请<br>が完了しました       |                        |           |                        |           |       |       |                  |    |                  |      |     |      |   |
|          |              | 消防開発に係る完了報<br>申込番号:52403039<br>2025年3月19日 申請を  | 告<br>送信しました        |                        |           |                        |           |       |       |                  |    |                  |      |     |      |   |
|          |              | 消防開発に係る同意申<br>申込番号:16549980<br>2025年3月19日 申請を  | 请<br>送信しました        |                        |           |                        |           |       |       |                  |    |                  |      |     |      |   |
| https:/  | /lgpos.tkc.a | asp.lgwan.jp/pi/202073/ea/resider              | ts/mvpsg.,otice/   | order/3/29264/16267226 | 6/1/list  |                        |           |       |       |                  |    |                  |      |     |      | - |

| 🗖 丨 🍮 公開羅針盤              | ≅V4 庶務事務 × │ € 文書管理                   | 1972754 ×               | ● 申請内容の照会                            | 伊丹市オンライン 🗙        | ● 伊丹市スマート申請システル | ∆ ×   + |              | -  | ð  |
|--------------------------|---------------------------------------|-------------------------|--------------------------------------|-------------------|-----------------|---------|--------------|----|----|
| C 🗅 http:                | s://lgpos.tkc.asp.lgwan.jp/pr/282073/ | ea/residents/mypage/ord | derdata/3/25944/673<br><b>同体検証環境</b> | 99505/1/notifyde1 | tail 🖉 A 🏠      | () (≧   | ⊕ <b>∔</b> ₀ | ≈  |    |
|                          | 手続き一覧(個                               | 人向け) 手続きー               | 覧(事業者向け)                             | ヘルプ 🛙             | よくあるご質問 🛙       | 高田疗     | 芳真 さん        | 07 | アウ |
|                          |                                       |                         |                                      |                   |                 |         |              |    |    |
|                          |                                       |                         |                                      |                   |                 |         |              |    |    |
| 申請状況                     | 2                                     |                         |                                      |                   |                 |         |              |    |    |
| 手続きが穿                    | 完了しました                                |                         |                                      |                   |                 |         |              |    |    |
| 交付物一覧                    |                                       |                         |                                      |                   |                 |         |              |    |    |
| <ul><li>メダウンロー</li></ul> | ドできる交付物                               |                         |                                      |                   |                 |         |              |    |    |
| 2025 7 17                | 「リロまでダウンロード可能                         | Ċġ                      |                                      |                   |                 |         |              |    |    |
| • 拉議通知                   | 主 (様式第2号) (1通) [                      | DDE形式 · 107 1K          | R1                                   |                   |                 |         |              |    |    |
| 一面或应知                    |                                       | FUT/91( · T07. TK       |                                      |                   |                 |         |              |    |    |
|                          |                                       |                         |                                      |                   |                 |         |              |    |    |
| お問い合                     | わせ先                                   |                         |                                      |                   |                 |         |              |    |    |
| <u> 当时已敬吐</u> 5          | つ 敬 戸亡 調                              |                         |                                      |                   |                 |         |              |    |    |
| 月防局書防 =<br>メールによる        | ≟書防課<br>るお問い合わせ:⊠                     |                         |                                      |                   |                 |         |              |    |    |
|                          |                                       |                         |                                      |                   |                 |         |              |    |    |
| 迎手続き                     | きが完了しました                              | ら当局から行                  | 各文書をろ                                | で付いた              | しますので、          | 各様式を    | ダウ           | ンロ |    |
| ドしてい                     | っただき、データ                              | を保存してお                  | おいてくた                                | ぎさい。              |                 |         |              |    |    |
| ・事前権                     | な議由請:協議通4                             | 知書 (様式)                 | <b>第2号</b> )                         |                   |                 |         |              |    |    |
| עניו ד                   |                                       |                         |                                      |                   |                 |         |              |    |    |

- ・同意申請:同意申請書の鑑(当局の文書番号、日付を付したもの。様式第3号) 消防同意条件書(様式第4号)
- ・完了報告:完了報告書の鑑(当局の文書番号、日付を付したもの。様式第5号)

## 【補足】

・当該システムを使用して、消防開発に係る「Web 打ち合わせ」を実施することが可能です。その際は、申請タ ブの「<mark>事前相談(Web 打ち合わせ)」</mark>を選択してください。必要事項を記載のうえ、申し込みの程お願いいたし ます。

⇒Web 打ち合わせの際は、疑義が生じている箇所の図面等、電子データを事前にご用意の程お願いいたします。 ⇒申請を受け付けましたら、日時等を当局よりお知らせさせていただきます。